## How to Find Your Stored Templates

- 1) Go to **Payments** > Template Center.
- 2) Select Status "Approved".
- 3) Select Payment Type "US Wire", or "International Wire", etc.
- 4) Click on "Search" button.
- 5) Check your Templates one by one and make sure that **Recipient's Address** and **Country** are not empty.

| Use this page to select template op  | otions or review exis    | ting templates.         | + 0      | reate a Template            | Print 🔷 eLearni                              | ng <b>?</b> Help |
|--------------------------------------|--------------------------|-------------------------|----------|-----------------------------|----------------------------------------------|------------------|
| MANAGE TEMPLATES                     |                          |                         |          |                             |                                              |                  |
| Template Name<br>Enter Template Name |                          | Payment Type<br>US Wire | <u> </u> | Template Status<br>Approved | Search     ADVANCED SE                       | ARCH             |
| Template Name<br>Description         | Status 🔺<br>Availability | Co. Account 🔺           | Туре 🔺   | Recipient 🔺                 | Amount (Items) 🔺<br>Recipient Amount (Items) | Action           |
| Organic Provider                     | Approved<br>Active       | 2428723636              | US Wire  | ABC Organic Farmers         | <ul> <li>VIEW LAST MODIFIED BY</li> </ul>    |                  |
| Flo Mechanical                       | Approved<br>Active       | 2428723636              | US Wire  | Flo Mechanical LLC          | \$ 459,264.87 (1)                            | ~                |
| Blac Willing                         | Approved<br>Active       | 2428095085              | US Wire  | BLACKROCK                   | \$ 15,000.00 (1)                             | ~                |

## Update Address/Country fields in Stored Templates

On the Template Information screen, click on the **Recipient's Name link** to Edit the Recipient.

| TEMPLATE INFORMATI  | ON                                             |                     |                      | 😸 Required Fields 😑 |             |
|---------------------|------------------------------------------------|---------------------|----------------------|---------------------|-------------|
| Template Activation | O Active                                       | Inactive            |                      |                     |             |
| Template Name *     | Organic Provider                               |                     |                      |                     |             |
| Debit Account *     | AZ Corporation - 2428723636 - USD              | EDIT RECIPIENT      |                      | 😸 Requi             | ired Fields |
| Recipient *         | Remove                                         | Recipient Name *    | ABC Organic Farmers  |                     |             |
|                     |                                                | Recipient ID Type * | Account Number       | $\nabla$            |             |
|                     | ABC Organic Farmers<br>659347968               | Recipient ID *      | 659347968            |                     |             |
| Bank                | MILESTONES FEDERAL CREDIT UNION                | Address Line 1*     | Enter Address Line 1 |                     |             |
|                     | ABA (Wire) 211287900<br>LEWISTON UNITED STATES | Address Line 2*     | Enter Address Line 2 |                     |             |
| Template Limit      | 1,000.00                                       | Address Line 3      | Enter Address Line 3 | -                   |             |
|                     |                                                | Country/Region *    |                      | Ţ                   |             |

- 1) Fill out the fields Address Line 1, Address Line 2, and Country.
- 2) Click on the "**Preview**" button.
- 3) Click on the "Submit Recipient" button.
- 4) Click on the "Save Template" button.

| DIT RECIPIENT       |                                                                                             | 🛞 Required Fields |
|---------------------|---------------------------------------------------------------------------------------------|-------------------|
| Recipient Name *    | ABC Organic Farmers                                                                         |                   |
| Recipient ID Type * | Account Number 🔍                                                                            |                   |
| Recipient ID *      | 659347968                                                                                   |                   |
| Address Line 1 *    | 409 Weir Cove Rd, Harborside                                                                |                   |
| Address Line 2 *    | Maine, 04642                                                                                |                   |
| Address Line 3      | Enter Address Line 3                                                                        |                   |
| Country/Region *    | United States                                                                               |                   |
| Bank *              | Select from List     Enter Bank Information                                                 | with Bank ID      |
|                     | Remove<br>MILESTONES FEDERAL CREDIT UNION<br>ABA (Wire) 211287900<br>LEWISTON UNITED STATES |                   |